## STEP 1: Select "rezervace téma"

| \$  | PortalAdmin        | 2 | PROJEKTY:<br>Portal - Komunitní portál SU ~ | studium:<br>O180416 [ <b>1. ročník</b> / | / N / P / OPF / Podniková eko | onomika a management spe                 | cializace Podnikání ] ~ |       |
|-----|--------------------|---|---------------------------------------------|------------------------------------------|-------------------------------|------------------------------------------|-------------------------|-------|
| ∭me | Veronika Novotná ~ |   | 3 Student / Dashboard                       |                                          |                               | 29:09 čes do o                           | Hledejte na portálu     | Q 🕒 🗏 |
| *   | Student            | Θ | A Portál Student > Da                       | shboard                                  |                               |                                          |                         |       |
|     | Dashboard          |   |                                             |                                          |                               |                                          |                         |       |
| ñ   | Zaměstnanec        |   | Tematikon - správa témat závěrečných prací  |                                          |                               | Praktikon - správa smluv o odborné praxi |                         |       |
|     |                    | G | přehled všech témat                         | moje témata                              | rezervace téma                | přehled smluv                            | moje smlouvy            |       |
|     |                    |   | vložení nového téma                         |                                          |                               |                                          |                         |       |
|     |                    |   |                                             | ,                                        |                               |                                          |                         |       |
|     |                    |   |                                             |                                          |                               |                                          |                         |       |

STEP 2A: Select "druh (type)" – "diplomová práce (master thesis)" and "obor (major)" – "Business Economics and Management, specialisation Marketing and Trade – Navazující/Prezenční" and current academic year

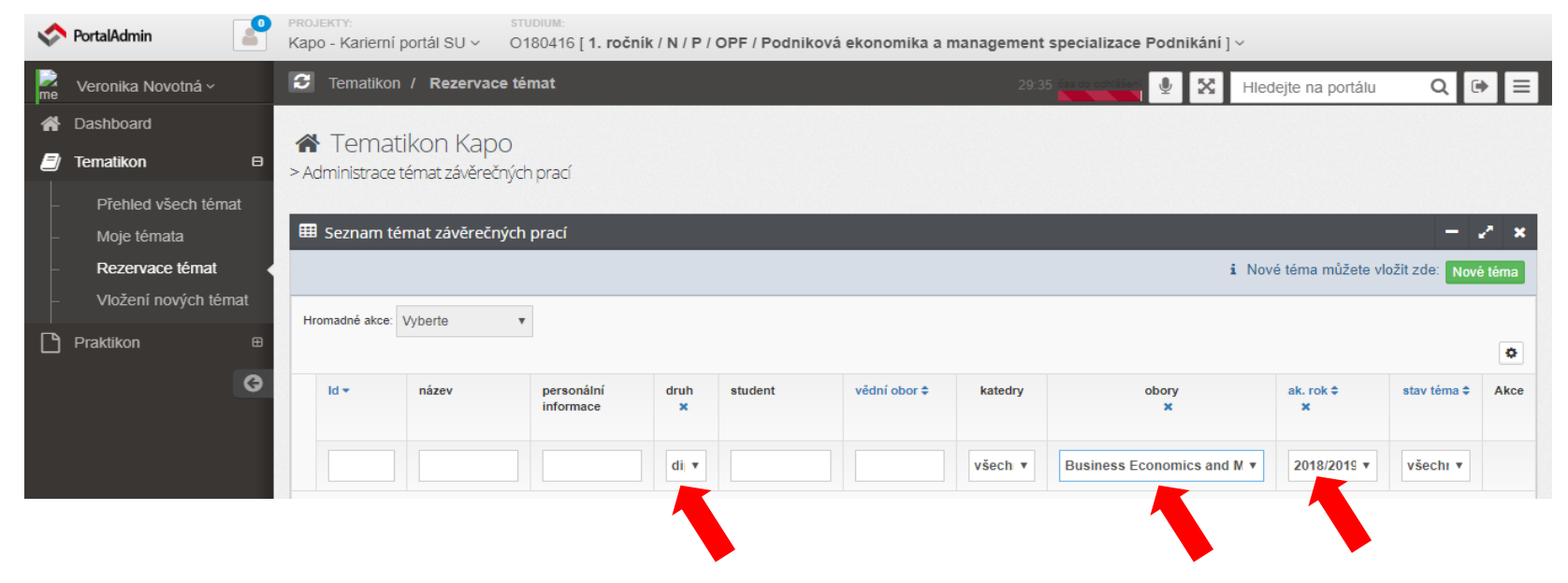

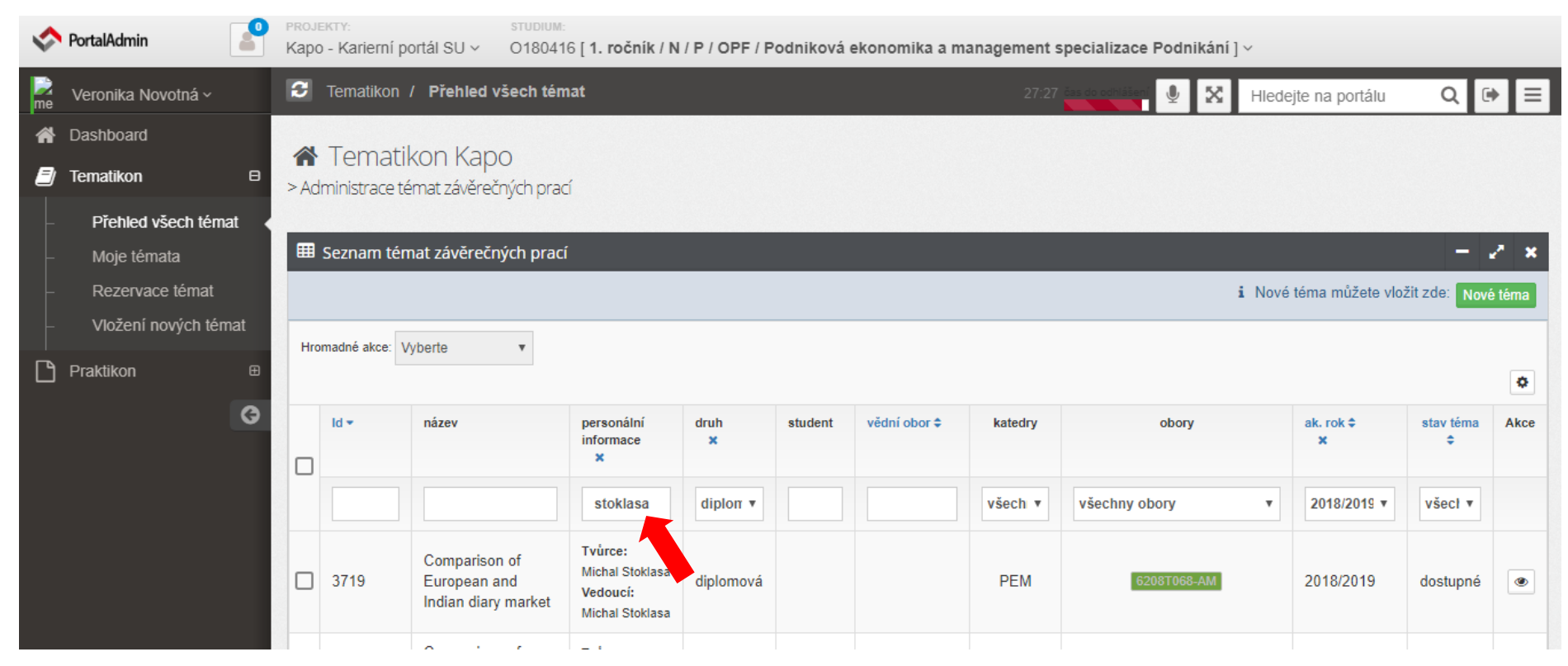

## STEP 2B: Or just search for your supervizor in a field "personální informace". See the example:

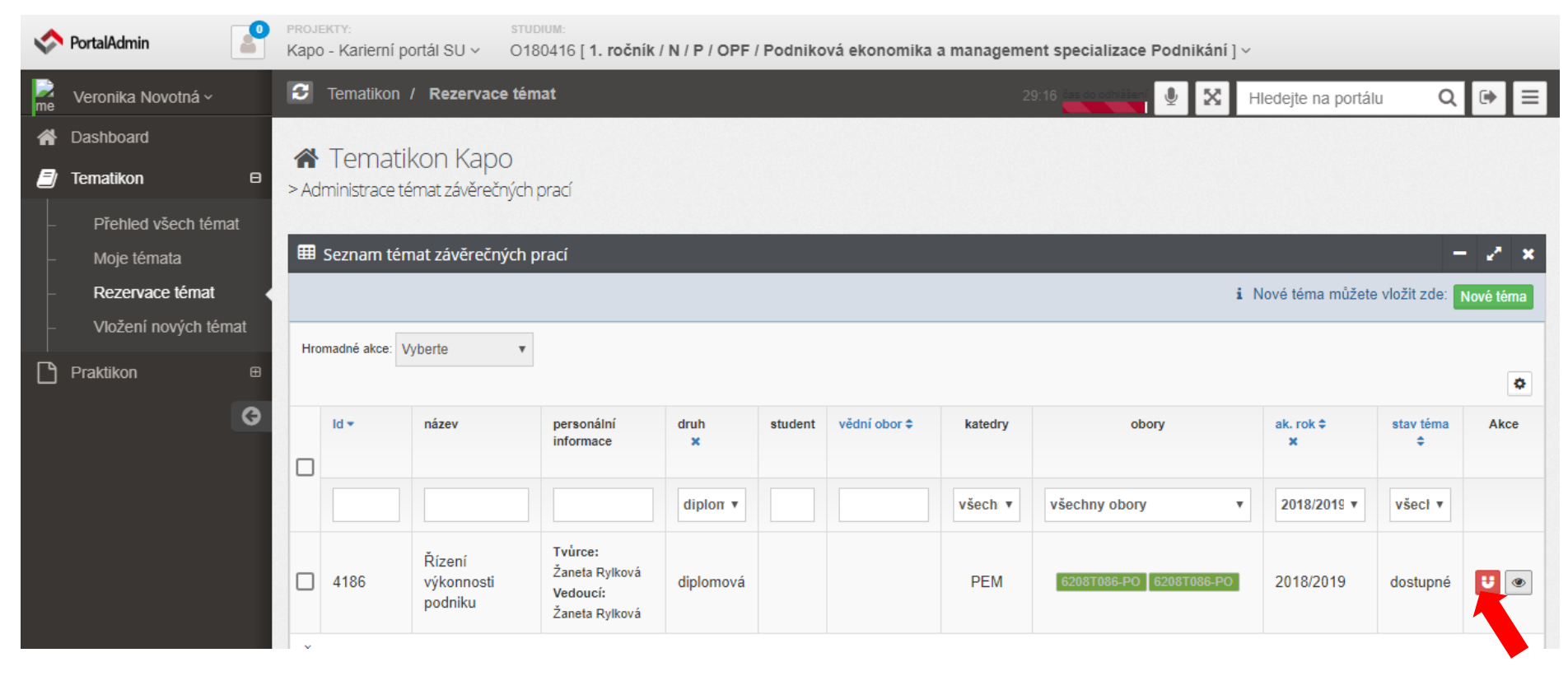

## STEP 3: Reserve your desired topic by clicking on the button and confirm by "ANO (yes)"